Before you can use Imaris you need to install the Imaris application and register your computer with the Bitplane license server.

IMARIS

Wednesday, 22 July 2020

## System requirements:

Since the graphic board is critical please see: <u>https://imaris.oxinst.com/support/system-requirements</u> for a list of tested graphic boards and general system requirements.

In case the Imaris workstation is not connected to the internet please refer to the Offline installation section.

## Online installation:

- Run the Setup file as Administrator and follow the instructions
- There will be the license dialog (since you do not have a valid license yet)
- Click the 'C' symbol (Configurator) in order to acquire the license file
- Enter the login for the Administrator Account
- Choose 'Add License Location'
- Choose 'Download Node-Locked License (Please specify a proxy if needed)
- Select the HOST-ID of the network device that will never be deactivated
- (e.g. the LAN-adapter)
- Enter the Order-ID
- Click OK -> the new license file will be acquired
- Click 'Finish'
- Click 'Next'
- You will be guided through the normal Imaris setup after a new installation

## Offline installation:

- Run the Setup file as Administrator and follow the instructions
- There will be the license dialog (since you do not have a valid license yet)
- Click the 'C' symbol (Configurator) in order to acquire the license file
- Enter the login for the Administrator Account
- Choose 'Add License Location'
- Since Imaris has no internet access the following window will appear:

| Imaris Configurator                                                                                                    |                                         | <u> </u>                           |             | X      |
|----------------------------------------------------------------------------------------------------|-----------------------------------------|------------------------------------|-------------|--------|
| File Help                                                                                                    |                                         |                                    |             |        |
| License                                                                                                    |                                         |                                    |             |        |
| Please select the License you want to install                                                                                                 |                                         |                                    |             |        |
| Operation Download Node-locked License Operating L                                                                                            | icense Server O                         | Install License from existing File |             |        |
| Network Error: You are not connected to the Internet                                                                                          |                                         |                                    |             |        |
| No connection to the internet could be established.<br>It seems that you either are offline or behind a proxy server. In order to down        | oad a Node-locked License you can choos | e from:                            |             |        |
| A) Set up a Proxy Server<br>B) Download the Node-locked License from another Computer                                                         |                                         |                                    |             |        |
| A) Set up a Proxy Server                                                                                                    |                                         |                                    |             |        |
| Please enter your proxy server settings and click on the "Test Connection" but<br>If you leave the fields empty no proxy server will be used. | ton in order to proceed.                |                                    |             |        |
| Http Proxy Server Name:                                                                                                    |                                         |                                    |             |        |
| Http Proxy Server Port:                                                                                                    |                                         |                                    |             |        |
| Test Connection Connection Failed!<br>Please enter a valid proxy server and test the                                                          | connection again.                       |                                    |             |        |
| B) Download Node-locked License from another Computer (Offline Mode)                                                                          |                                         |                                    |             |        |
| It seems that you are currently not connected to the internet.<br>Please start any web browser on another computer where you have access      | to the internet and follow this link:   |                                    |             |        |
| http://www.bitplane.com/activation/acti_offline_ident.html                                                                                    |                                         |                                    |             |        |
| The Host-ID of this computer is                                                                                                    | _                                       |                                    |             |        |
| Please have your Order-ID ready in case the licenses have not been installed<br>You should have received the Order-ID by mail.                | on this machine before.                 |                                    |             |        |
| Please save the license file on a USB stick and come back to this computer in                                                                 | order to open the license file.         |                                    |             |        |
| 📮 Save Instructions                                                                                                    |                                         |                                    | Open Licens | e      |
|                                                                                                    |                                         |                                    | ок) с       | Cancel |
|                                                                                                    |                                         |                                    |             |        |
| Advanced Preferences                                                                                                    |                                         |                                    |             |        |
| Reset all User Registries to Factory Settings                                                                                                 | ImarisConfigurator configuring 'Imaris  | x64 9.5'                           | 1           |        |

- Press 'Save Instructions' and take the file to another computer which has internet access.
- Open the following link: <u>https://flash.bitplane.com/wda/interfaces/public/acti\_offline\_ident.cfm</u>
- Enter the Host-ID of the network device from the Imaris workstation that will never be deactivated
- (e.g. the LAN-adapter). You can see the Host-ID of the Imaris workstation as well in the dialog
- shown above or in the instruction file.
- Enter your Order-ID
- Please save the license file on a USB stick and transfer it to the Imaris workstation
- Back to the Imaris workstation use 'Open License' and browse to the license file
- Click OK -> the new license file will be acquired
- Click 'Finish'
- Click 'Next'
- You will be guided through the normal Imaris setup after a new installation

Note: If your order was for multiple copies of the same product (e.g. 3 x Imaris 9.6) then you can use the Order-ID on multiple computers. Please make sure you choose only one copy of each product per computer by selecting only one of the order items.

You can open "Help / License" to access the license installation dialog at any time.

In case you are experiencing any problem please contact the support team at <a href="https://imaris.oxinst.com/support/">https://imaris.oxinst.com/support/</a>